說明:

一、微軟 M365 教育版儲存空間變更通知,詳細說明請參考微軟官方公告

(https://www.microsoft.com/zh-tw/education/products/microsoft-365-storage-options)。
1.第一波:自 113/02/01 起,微軟將下修每個使用者 OneDrive 儲存空間至 100GB。
2.第二波:自 113/08/01 起,微軟將大幅調降學校總儲存空間至 100 TB,包含 OneDrive、
SharePoint(Teams)和 Exchange(Email)。

二、因應微軟 M365 教育版儲存空間第一波變動,本校使用@mss.scu.edu.tw 網域帳號之教 職員生(含畢業校友),配合事項如下:

1.若您的 OneDrive 空間已超過 100GB,請盡速自行備份下載 OneDrive 檔案,並於 113/01/31 前刪除 OneDrive 上之檔案,以控制儲存空間使用容量在配額(100GB)範圍內,以免後續導致 帳戶無法使用。

 本中心不負責提供備份或保留資料之服務,M365 各項產品使用及服務皆係由微軟維運, 技術支援請自行參閱微軟官網的使用說明,本中心恕無法提供產品使用諮詢。
 查詢 OneDrive 使用空間,請參考附件。

三、因應微軟 M365 教育版儲存空間第二波變動,建議每位使用者自行備份下載 OneDrive 檔案。本中心後續將視全校使用者數量評估可配發之儲存空間,屆時再公告最新服務政策周 知。

四、M365 帳號及授權問題,請洽系統組林俊儒(分機 2451、email: andrew.lin@scu.edu.tw)

## 查詢 OneDrive 使用空間說明

#### 1.登入 M365 (<u>https://www.office.com</u>)

## 2.登入後點選左上角

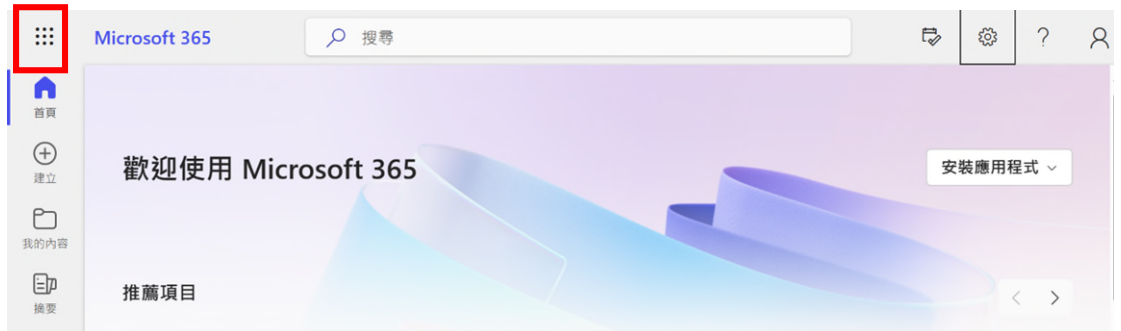

#### 3.點選 OneDrive

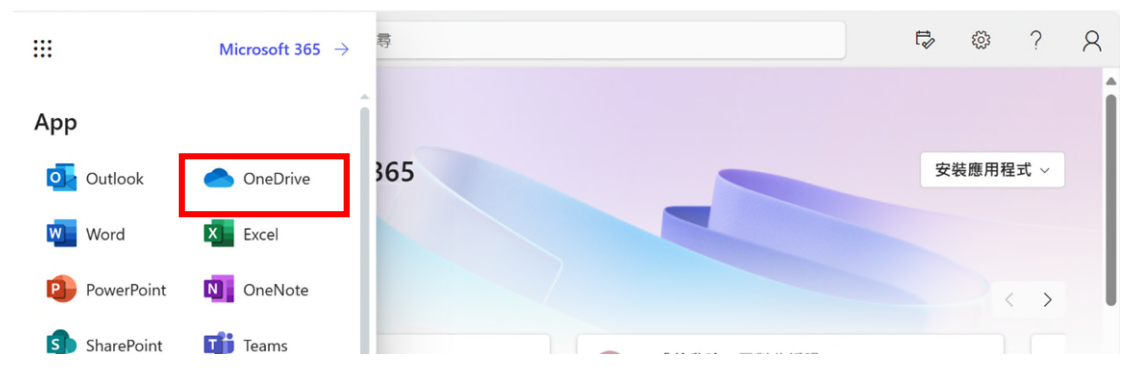

# 4.進入 OneDrive 後,點選[設定]

|          | One                   | Drive                 | ▶ 搜尋 |                           |                                                                                                    | $\square$ | 8     | ۲ <u>۵</u>       | ?        | 8    |  |
|----------|-----------------------|-----------------------|------|---------------------------|----------------------------------------------------------------------------------------------------|-----------|-------|------------------|----------|------|--|
| Ŧ        |                       | 專屬於您                  |      |                           |                                                                                                    |           |       |                  |          |      |  |
| ⊕        | 112-2學術單位電腦申請表(空白下載專用 |                       |      | 🕎 商學進修學士班                 |                                                                                                    |           | ₩ 理學院 |                  |          |      |  |
| ۵ I<br>ت |                       | 陳怡彤 edited this<br>週五 |      | (A) 徐欣瑜 edited this<br>昨天 | Bill State         Discourse           None         Quantization         None           None         Quantization         None           None         None         None           None         None         None           None         None         None           None         None         None           None         None         None                                                                                                    |           | 0     | <b>卓志劉</b><br>昨天 | d edited | this |  |
| 왕<br>☆   |                       | 開啟                    |      | 開版                        | i         i         i |           | 開     | 啟                |          |      |  |
| 2        |                       |                       |      |                           |                                                                                                    |           |       |                  |          |      |  |

## 5. 點選 OneDrive 設定

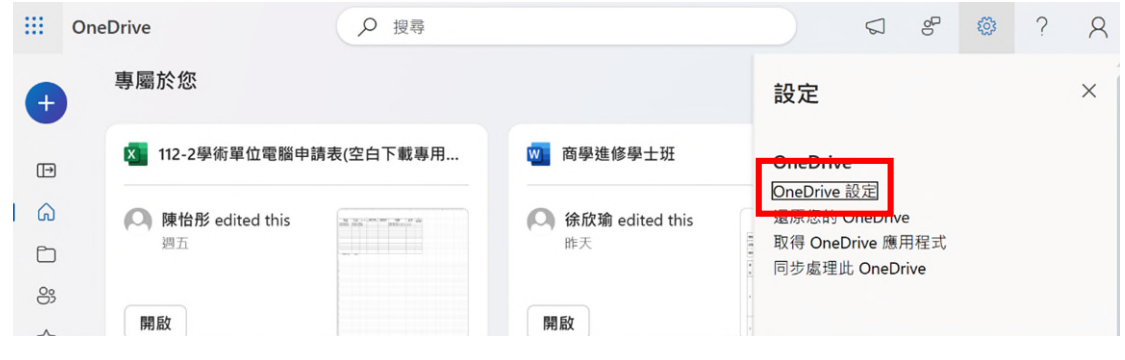

## 6.點選[更多設定]

|          |      | OneDrive           |          |                    | ▶ 投尋      |           |   |  | 80 | 3 | ?  |
|----------|------|--------------------|----------|--------------------|-----------|-----------|---|--|----|---|----|
|          | 蘇智琦  |                    | 通知設定     |                    |           |           |   |  |    |   |    |
| ↓ 通知     |      | 知                  |          | 提醒您錯過了某些共用電子到      | 件的提醒      |           |   |  |    | • | 開啟 |
| EQ3      | 33 更 | 多設定                |          | 當 OneDrive 偵測到一次刪除 | 大量檔案的動作時所 | 傳送的電子郵件通知 |   |  |    |   | 開啟 |
| I        |      | 當其他人回輩您的註解時發出電子郵件發 |          |                    | 電子郵件通知    |           |   |  | •  |   | 朔啟 |
| 當其他人對我的文 |      | 當其他人對我的文件註解時,      | 使用電子郵件通知 |                    |           |           | • |  | 開啟 |   |    |
|          |      |                    |          | 按一下您所送出共用電子郵件      | 中的連結就會寄送電 | 電子郵件通知    |   |  | •  |   | 開啟 |
|          |      |                    |          | 當其他人將檔案上傳到您的檔      | 案要求時傳送電子藝 | 8件通知      |   |  | •  |   | 朔啟 |
|          |      |                    |          | 摘要每日針對您的 Loop 通訊   | 的電子郵件通知   |           |   |  |    |   | 朔啟 |

# 7.點選[儲存空間計量]

| ::: OneDrive | ▶ 捜       |  |  |  |  |  |  |
|--------------|-----------|--|--|--|--|--|--|
| 蘇智琦          | 更多設定      |  |  |  |  |  |  |
| ♀ 通知         | 管理存取權     |  |  |  |  |  |  |
| ⑦ 更多設定       | 網站集合系統管理員 |  |  |  |  |  |  |
|              | 管理來賓到期日   |  |  |  |  |  |  |
|              | 執行共用報告    |  |  |  |  |  |  |
|              |           |  |  |  |  |  |  |
|              | 地區及語言     |  |  |  |  |  |  |
|              | 地區設定      |  |  |  |  |  |  |
|              | 語言設定      |  |  |  |  |  |  |
|              |           |  |  |  |  |  |  |
|              | 功能與儲存空間   |  |  |  |  |  |  |
|              | 網站集合功能    |  |  |  |  |  |  |
|              | 儲存空間計量    |  |  |  |  |  |  |

# 8.請將 <u>1024GB 扣除[可用空間],即為[已使用空間]</u>,<u>請於 113/1/31 前[已使用空間]須小於</u> 100GB 以內

以下圖為例,已使用空間 = 1024GB-1023.98GB = 0.02GB,

| OneDrive                                                                                   |                                                         |                                                                                                 |                                                                                                    | ŝ                                                                                      | ?                                                                            | 8   |
|--------------------------------------------------------------------------------------------|---------------------------------------------------------|-------------------------------------------------------------------------------------------------|----------------------------------------------------------------------------------------------------|----------------------------------------------------------------------------------------|------------------------------------------------------------------------------|-----|
|                                                                                            |                                                         |                                                                                                 |                                                                                                    |                                                                                        |                                                                              | [0] |
| 搜尋 所有項目   ▼ ♀                                                                              | 網站設定,儲                                                  | 存指標。                                                                                            |                                                                                                    |                                                                                        |                                                                              |     |
| 資訊<br>人員<br>應用程式                                                                           | 👼 網站集合                                                  |                                                                                                 | 1023.98 GB 可用 · 共 1                                                                                    | 024.00 GB 🕅                                                                            |                                                                              |     |
| 最近<br>userActivityFeedHidden<br>ListF4387007-BE61-<br>432F-8BDB-<br>85E6B9679E48<br>✔ 編輯連結 | 類型 名稱<br>Lists<br>文件<br>_catalogs<br>様式庫<br>(Reference, | 大小總計↓ 父項百分日<br>7.5 MB 46.07%<br>7.1 MB 43.76%<br>1.3 MB 8.23%<br>89.3 KB 0.54%<br>77.2 KB 0.46% | <ul> <li>網站配額百分比</li> <li>0.00%</li> <li>0.00%</li> <li>0.00%</li> <li>0.00%</li> <li>0.00%</li> </ul> | 上次修改日期<br>2023/12/18 下<br>2023/12/18 上<br>2023/12/18 下<br>2020/3/25 上午<br>2023/12/14 下 | (頁面 1 / 1)<br>午 07:46<br>午 12:58<br>午 07:31<br><sup>-</sup> 01:52<br>午 09:32 |     |